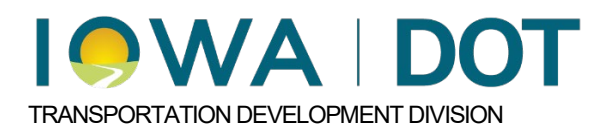

## 6.2.7

## **Tied Phases**

Project and Program Delivery Manual Chapter 6 Project Management Process and Lifecycle Originally Issued: 01-06-25 Revised: xx-xx-xx

Phases to be tied at letting should have the tie information entered on the contracts form. Navigate and expand the phase where the tie with be created. Click on the Contracts and Specifications form.

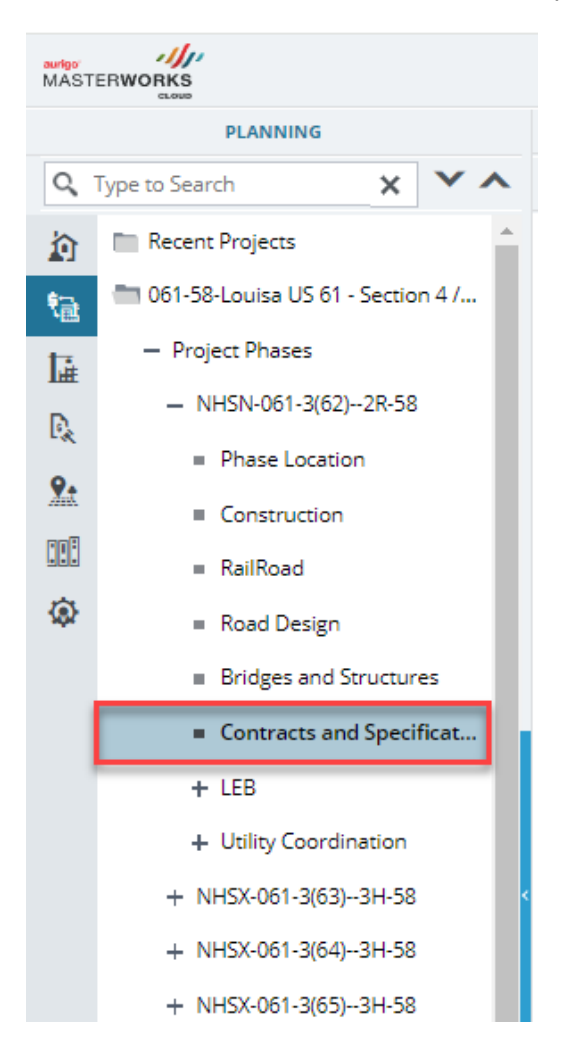

At the top of the form, you will enter a Phase Tie Name.

|                        | Phase Tie Name | : | Example |       | Estimator Initials (Contracts) : |
|------------------------|----------------|---|---------|-------|----------------------------------|
|                        | Phase To Tie   | : | Select  |       |                                  |
| DS AND SS DETAILS      |                |   |         |       |                                  |
| Number                 |                |   |         | Title |                                  |
| No records to display. |                |   |         |       |                                  |
|                        |                |   |         |       |                                  |
|                        |                |   |         |       |                                  |
|                        |                |   |         |       |                                  |
|                        |                |   |         |       |                                  |

After entering a name, the Phase to Tie will become active. Click on the box and a dropdown will appear. Select a phase to be tied. Only phases with the same letting date will appear for tieing.

| Save 🛞 Cancel          |                     |                                  |  |  |  |  |
|------------------------|---------------------|----------------------------------|--|--|--|--|
| Phase Tie Name :       | Example             | Estimator Initials (Contracts) : |  |  |  |  |
| Phase To Tie :         | [                   |                                  |  |  |  |  |
| DS AND SS DETAILS      | BRF-006-1(135)38-78 |                                  |  |  |  |  |
|                        | BRF-020-7(046)38-10 |                                  |  |  |  |  |
| Number                 | BRF-030-1(211)38-43 | Title                            |  |  |  |  |
| No records to display. | BRF-030-7(223)38-57 |                                  |  |  |  |  |
|                        | BRF-034-3(043)38-02 |                                  |  |  |  |  |
|                        | BRF-059-3(060)38-78 |                                  |  |  |  |  |
|                        |                     |                                  |  |  |  |  |

To add addition phases, click into an empty area in the box again and the list will re-appear. Select another phase number.

| 🗈 Save 🛞 Cancel        |                         |                                  |  |  |  |  |
|------------------------|-------------------------|----------------------------------|--|--|--|--|
| Phase Tie Name         | : Example               | Estimator Initials (Contracts) : |  |  |  |  |
| Phase To Tie           | BRF-030-7(223)38-57 ×   |                                  |  |  |  |  |
| DS AND SS DETAILS      | BRF-006-1(135)38-78     |                                  |  |  |  |  |
|                        | BRF-020-7(046)38-10     |                                  |  |  |  |  |
| Number                 | BRF-030-1(211)38-43     | Intie                            |  |  |  |  |
|                        | BRF-030-7(223)38-57     |                                  |  |  |  |  |
|                        | BRF-034-3(043)38-02     |                                  |  |  |  |  |
|                        | BRF-059-3(060)38-78     |                                  |  |  |  |  |
| Save (*) Cancel        |                         |                                  |  |  |  |  |
| Phase Tie Name         | : Example               | Estimator Initials (Contracts) : |  |  |  |  |
| Phase To Tie           | BRF-030-7(223)38-57 × × |                                  |  |  |  |  |
|                        | BR-039-5(000)58-78 X    |                                  |  |  |  |  |
| DS AND SS DETAILS      |                         | •                                |  |  |  |  |
| Number                 |                         | Title                            |  |  |  |  |
| No records to display. |                         |                                  |  |  |  |  |
|                        |                         |                                  |  |  |  |  |
|                        |                         |                                  |  |  |  |  |

Once all the phases are selected, click Save at the top of the form.

|   | 🗈 Save 🙁 Cancel        |                                                  |                                  |  |  |  |
|---|------------------------|--------------------------------------------------|----------------------------------|--|--|--|
| Ì | Phase Tie Name         | : Example                                        | Estimator Initials (Contracts) : |  |  |  |
| l | Phase To Tie           | : BRF-030-7(223)38-57 x<br>BRF-059-3(060)38-78 x |                                  |  |  |  |
| l | DS AND SS DETAILS      |                                                  |                                  |  |  |  |
|   | Number                 |                                                  | Title                            |  |  |  |
| 1 | No records to display. |                                                  |                                  |  |  |  |
|   |                        |                                                  |                                  |  |  |  |

Masterworks will automatically add the phase tie name and fill in the Phase to Tie box on all selected phases.

## Chronology of Changes to Manual Section:

## 6.2.7 Tied Phases

01/06/2025 NEW